# Aplikacja internetowa do zapisów na superwizje

prezentacja dla Uczestników

https://app.kbpn.pl/superwizje/

### KROK 1.

#### Uczestnik szkolenia

(w ramach programu szkolenia w dziedzinie uzależnienia realizowanego na podstawie Rozporządzenia Ministra Zdrowia z dnia 17 kwietnia 2019 r. w sprawie szkolenia w dziedzinie uzależnień) **rejestruje się do aplikacji internetowej.** 

https://app.kbpn.pl/superwizje/Login.aspx

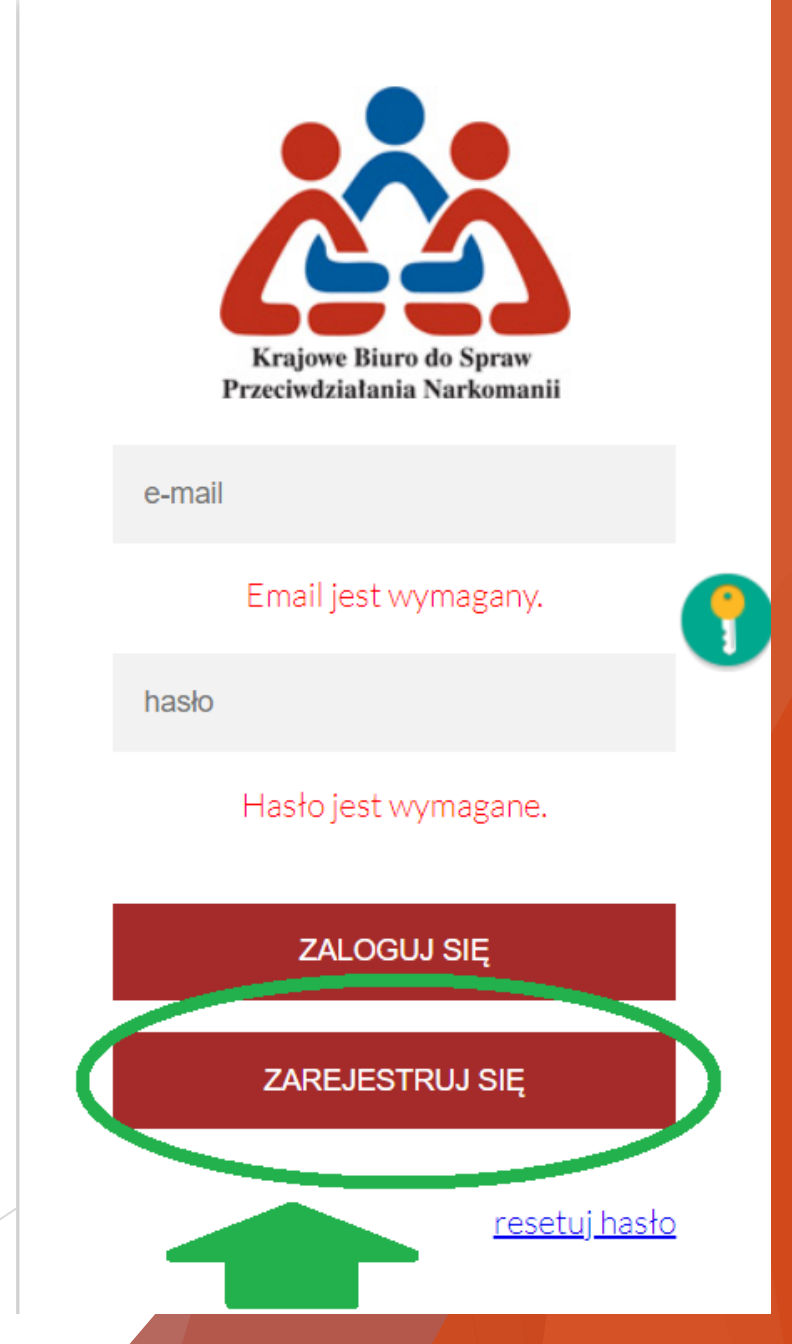

#### Uczestnik przy rejestracji podaje następujące dane:

- Adres email (który będzie jednocześnie loginem do aplikacji);
- Hasło;
- Imię i nazwisko;
- Numer telefonu;
- Liczbę godzin superwizji
  (80h szkolenia rozpoczęte od 2020 r., 70h - szkolenia rozpoczęte przed 2020 r.);
- Podmiot szkolący.

Po prawidłowym wprowadzeniu wszystkich danych pojawi się komunikat:

### Rejestracja

Zgłoszenie zostało wysłane do weryfikacji przez podmiot szkolący.

Status weryfikacji może Pan/i sprawdzić <u>logując</u> się do systemu.

Po rozpatrzeniu zgłoszenia przez podmiot, na adres e-mail zostanie wysłana decyzja.

Podmiot szkolący sprawdza, czy Uczestnik posiada uprawnienia do zapisu na superwizję i akceptuje zgłoszenie.

Po akceptacji Uczestnik otrzymuje informację na adres mailowy, a w aplikacji pojawia się następujący komunikat:

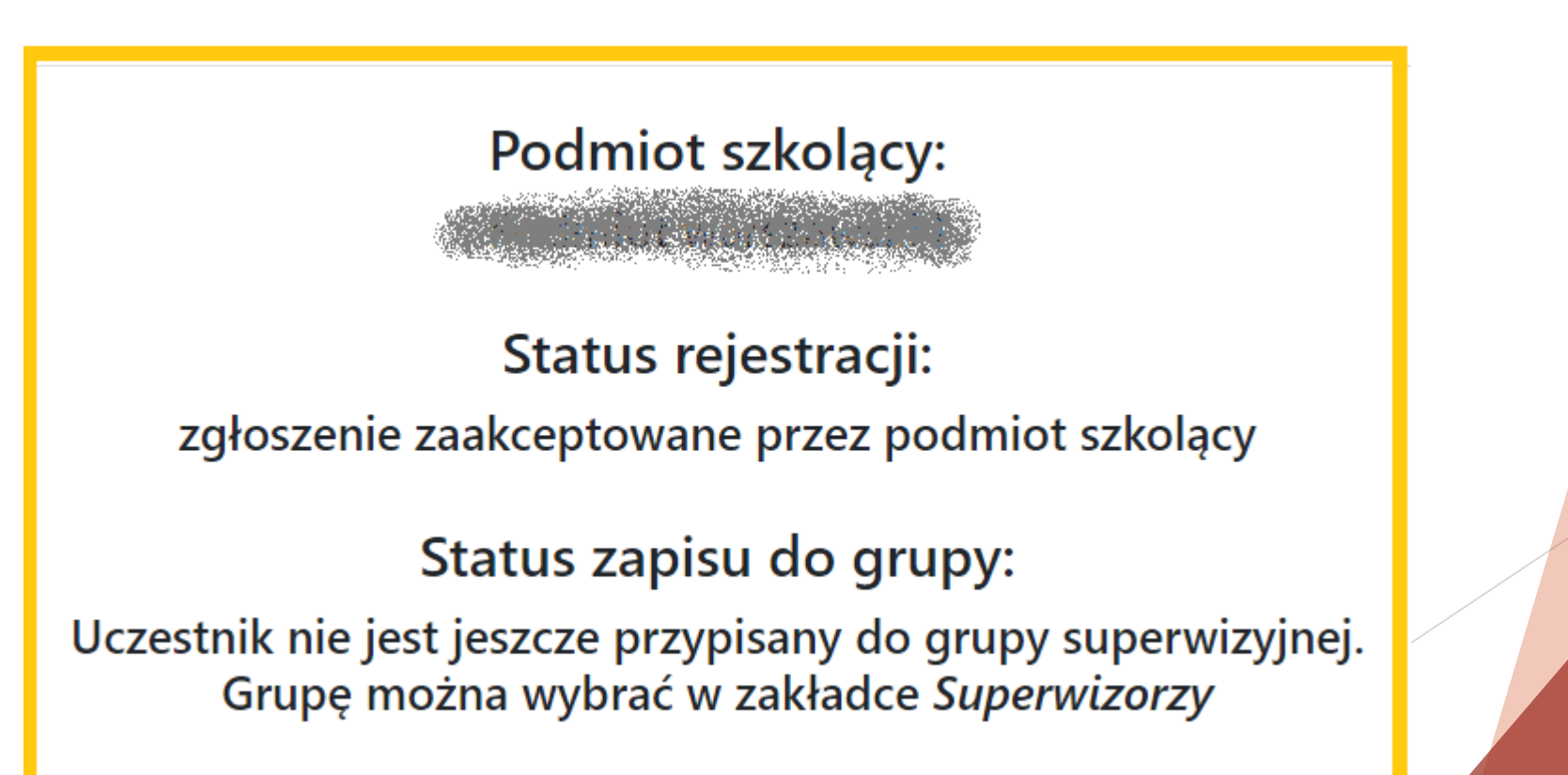

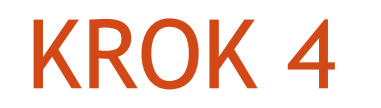

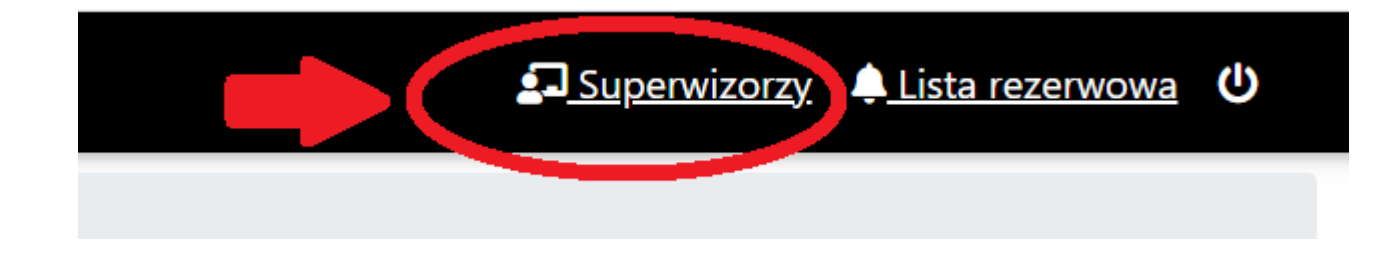

Po kliknięciu w zakładkę "Superwizorzy" wyświetlą się wszyscy Superwizorzy, którzy są uprawnieni do prowadzenia superwizji.

# KROK 4 - Legenda

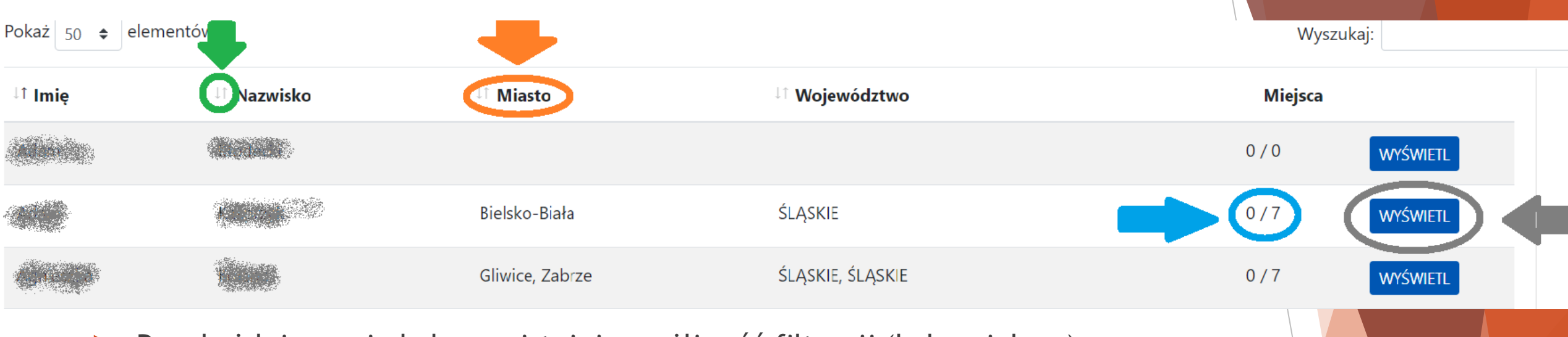

- Przy każdej nazwie kolumny istnieje możliwość filtracji (kolor zielony)
- W kolumnie "Miasto" widoczna jest miejscowość w której będzie odbywała się superwizja (kolor pomarańczowy)
- W kolumnie "Miejsca" widoczny jest stan miejsc w grupach. 0/7 należy odczytywać: 0 miejsc zajętych na 7 możliwych. Istnieje możliwość prowadzenia zapisów na więcej niż 1 grupę, dlatego może być widoczny również zapis: 3/14, 2/21 itd.;
- WYŚWIETL przenosi do zakładki ze szczegółowymi danymi Superwizora oraz możliwością zapisu do grupy (kolejny slajd).

#### <u>Superwizorzy</u> / Szczegóły

#### Superwizor

| Nazwisko i imię:      |                                                                    |
|-----------------------|--------------------------------------------------------------------|
| Miasto:               | Bielsko-Biała                                                      |
| E-mail:               | and a state of the second second                                   |
| Telefon:              | 6400000000                                                         |
| Cena grupa:           | 23 zł/h od osoby                                                   |
| Cena indywidualne:    | 120 zł/h                                                           |
| Dostępność w dniach:  | sobota.                                                            |
| Dodatkowe informacje: | Ewentualnie inny dzień tygodnia po ustaleniu z grupą superwizyjną. |
| Dostępność online:    | Tak                                                                |

#### Aktywne grupy

| Data                    | llość miejsc | Miasto        |              |
|-------------------------|--------------|---------------|--------------|
| 2021-08-28 - 2021-05-29 | 0 / 7        | Bielsko-Biała | → ZAPISZ SIĘ |
|                         |              |               | - ZAPIS      |

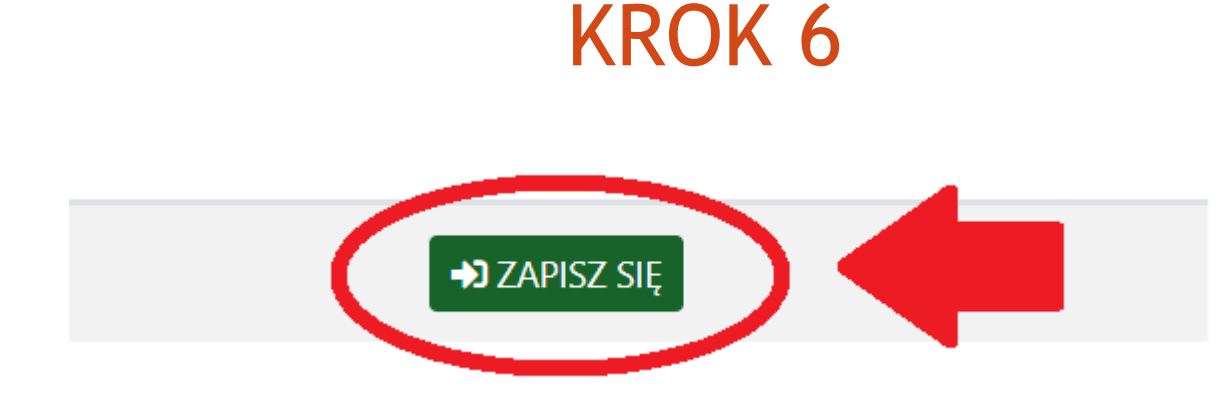

Aktywne grupy Zgłoszenie zostało wysłane do Superwizora.

Po zapisie do grupy Superwizor otrzymuje stosowną informację, a następnie ma możliwość AKCEPTACJI lub ODRZUCENIA zgłoszenia.

Po akceptacji przez Superwizora wyświetlał się będzie następujący komunikat:

Podmiot szkolący: Podmiot warszawski I

Status rejestracji: zgłoszenie zaakceptowane przez podmiot szkolący

Status zapisu do grupy: zgłoszenie zaakceptowane przez <u>superwizora</u>

Prognozowane rozpoczęcie i zakończenie grupy: 2021-05-20 - 2021-05-30

Na tym etapie można realizować dokumentacje z Podmiotem szkolącym.

#### LISTA REZERWOWA

W przypadku braku miejsc w interesujących Uczestnika grupach, istnieje możliwość zapisu na LISTĘ REZERWOWĄ.

Lista jest podzielona według województw.

Uczestnik przy zapisie zaznacza, które województwa go interesują - jak tylko zwolni się jedno miejsce w danym województwie, dostaje informację na maila o możliwości zapisu. Taką informację otrzymują wszystkie osoby zapisane do danego województwa. Zapis jest możliwy zgodnie z zasadą "kto pierwszy".

UWAGA! Na listę nie można zapisać się w momencie bycia zapisanym w jakiejkolwiek grupie.

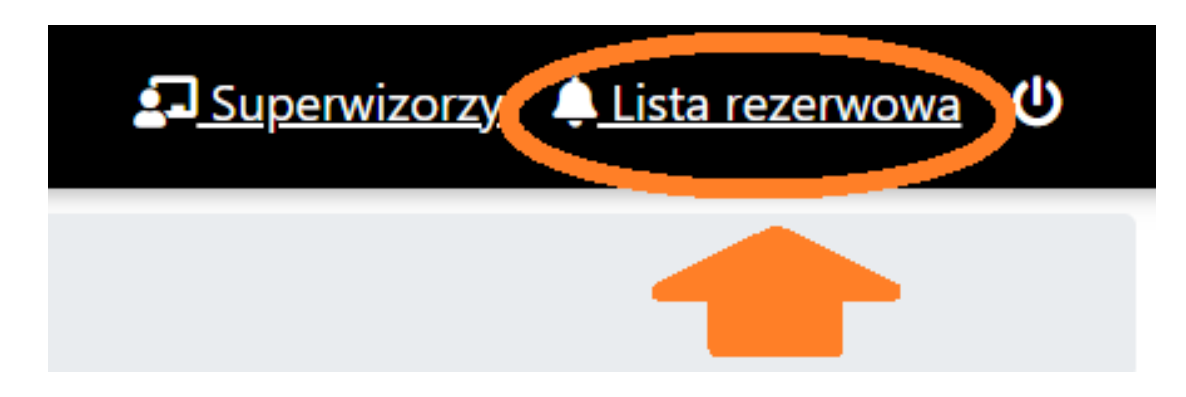

# Dziękujemy za uwagę.

W przypadku pytań zapraszamy do kontaktu: wtorki i czwartki, godz. 7:00-15:00 pod nr tel.: (+48) (22) 641 15 01 wew. 118 w pozostałe dni również pod adresem mailowym: kamil.jakubowski@kbpn.gov.pl